## **Correios Online Package Registration and Payment Instructions**

Correios has changed their collection process for packages shipped through the USPS to Brazil. All fees and taxes will now be collected online. You can no longer go to the post office to pay for your package. Correios is also no longer sending post card notification of packages being held. To know if Correios is holding your package for payment you must register for an account with Correios. This is the only way to know the status of your package.

# No addition inspections have been implemented just a change in how fees are paid. Your packages from Shipito will still be delivered to your chosen address but your package must be processed online.

When expect your package to arrive in Brazil, check your account to determine if your package has been taxed or released to customs. If your package has been released without taxes, there is no further action required by you.

If there is a taxes and duties for your package, you will need to follow the instructions below in order to receive your package. After payment of all taxes and fees, you will be notified on the delivery of your package.

Below are detailed instructions on how to use the new Corrieos system:

#### Step One: Register with the post office/Correios using the link below.

https://apps.correios.com.br/cas/login?service=https%3A%2F%2Fapps.correios.com.br%2Fportalimport ador%2Fpages%2FpesquisarRemessaImportador%2FpesquisarRemessaImportador.jsf

#### Click "Sign Up" for idCorreios

| Q Secure https://apps.correios.com.br/cas/login?service= | http://83A%2F%2Fapps.correvos.com.br%2Fportalimportador%2Fpages%2FpesquisarRiemessalmportador%2FpesquisarRemessalmportador.jsf                                                                                               | ~ 휙 ☆ / 태 |
|----------------------------------------------------------|----------------------------------------------------------------------------------------------------|-----------|
| Authentication Center - CAS                              |                                                                                                    | Correios  |
| ≡ ♠                                                      |                                                                                                    | 🕜 Help    |
| One-en-One-Authomication Contern Log in                  |                                                                                                    |           |
|                                                          | Sign in to continue                                                                                                    |           |
|                                                          | My Imports                                                                                                    |           |
|                                                          | This portal aims to promote a sale space for the importer to interact in the process of<br>customs clearance of their order (s). For this, it offers the following functionalities.<br>Forline-un of the clearance encroses. |           |
|                                                          | Completion of information for recording the consignment import statement                                                                                                    |           |
|                                                          | Payment of services and taxes through Bank Transfer or Credit Card                                                                                                    |           |
|                                                          | Requests for tax review                                                                                                    |           |
|                                                          | Refusal of orders                                                                                                    |           |
|                                                          | Request for redemption of orders                                                                                                    |           |
|                                                          | Uploading additional files to customs clearance                                                                                                    |           |
|                                                          |                                                                                                    |           |
|                                                          | Log in using your username and password                                                                                                    |           |
|                                                          | U suario:                                                                                                    |           |
|                                                          |                                                                                                    |           |
|                                                          | Sente                                                                                                    |           |
|                                                          | S QUING.                                                                                                    |           |
|                                                          |                                                                                                    |           |
|                                                          | LOGIN                                                                                                    |           |
|                                                          |                                                                                                    |           |
|                                                          | Forgot password                                                                                                    |           |
|                                                          | Time on for life annual                                                                                                    |           |
|                                                          |                                                                                                    |           |

## **Correios Online Package Registration and Payment Instructions**

Step Two: Select the profile that best fits your current situation: Physical Person, Legal Person, Company based out of Brazil, Foreign Resident in Brazil, or Foreign Resident Abroad.

| ← → C ■ Secure   https://apps.correios.co | exbe//dCorreios/naocadastrado/cadastrar-tipo-usuar | no.jsf?setvice+https://apps.comeos.com.br/portalimportador/pages/pesquisa/Remessalmportador/pesquisarRemessalmportador.jsf                                                                                                    | <b>執 ☆ /</b> 相 |
|-------------------------------------------|----------------------------------------------------|----------------------------------------------------------------------------------------------------|----------------|
|                                           |                                                    | Gen Contrast THE Standard size text - THE Skip to content                                                                                                    |                |
|                                           | Correio                                            | About ISComeios Postal Post Talk to the Post                                                                                                    |                |
|                                           | IdCorrelos                                         | ft Home Ext N                                                                                                    |                |
|                                           | Reptire                                            | Special constructions         Special constructions         Special constructions <td< td=""><td></td></td<> |                |
|                                           |                                                    | Terms of use of the service and digital privacy - © Copyright 2018 Correios - All rights reserved                                                                                                    |                |
|                                           |                                                    |                                                                                                    |                |
|                                           |                                                    |                                                                                                    |                |

Step Three: After registration, you will be redirected to the main mailing page. To check the status of your package, click "Home."

|                                                                                                    | Environment Production                                                                                                    |                                                                                                    |                                     |  |
|----------------------------------------------------------------------------------------------------|----------------------------------------------------------------------------------------------------|----------------------------------------------------------------------------------------------------|-------------------------------------|--|
|                                                                                                    | Contrast                                                                                                    | THE · Standard size text · THE                                                                                                    | g Skip to content                   |  |
|                                                                                                    |                                                                                                    | About the system Portal Correlos                                                                                                    | Talk to the Post Office             |  |
| Correios                                                                                                    |                                                                                                    |                                                                                                    | Joas Silva                          |  |
| My Imports                                                                                                    |                                                                                                    |                                                                                                    | n Home Exit N                       |  |
|                                                                                                    |                                                                                                    |                                                                                                    |                                     |  |
| 1 No records found                                                                                                    |                                                                                                    |                                                                                                    |                                     |  |
| Search Order                                                                                                    |                                                                                                    |                                                                                                    |                                     |  |
| Order Code (ex: XX123456789YY);                                                                                                    |                                                                                                    |                                                                                                    |                                     |  |
| To search all orders related to your CFF J CNPJ, leave the field                                                                                                    | a blank and press the Search button if th                                                                                                    | e search does not return the desired obsect, yo                                                                                                    | te can enter it in the "Order Code" |  |
| field and precs the Search button. To search more than one, sep                                                                                                    | serate the codes by "," (semicolon)                                                                                                    |                                                                                                    |                                     |  |
|                                                                                                    |                                                                                                    |                                                                                                    |                                     |  |
|                                                                                                    |                                                                                                    |                                                                                                    | Seash                               |  |
|                                                                                                    |                                                                                                    |                                                                                                    |                                     |  |
|                                                                                                    |                                                                                                    |                                                                                                    |                                     |  |
|                                                                                                    |                                                                                                    |                                                                                                    |                                     |  |
|                                                                                                    |                                                                                                    |                                                                                                    |                                     |  |
|                                                                                                    |                                                                                                    |                                                                                                    |                                     |  |
|                                                                                                    |                                                                                                    |                                                                                                    |                                     |  |
|                                                                                                    |                                                                                                    |                                                                                                    |                                     |  |
|                                                                                                    |                                                                                                    |                                                                                                    |                                     |  |
|                                                                                                    |                                                                                                    |                                                                                                    |                                     |  |
|                                                                                                    |                                                                                                    |                                                                                                    |                                     |  |
|                                                                                                    |                                                                                                    |                                                                                                    |                                     |  |
|                                                                                                    |                                                                                                    |                                                                                                    |                                     |  |
|                                                                                                    |                                                                                                    |                                                                                                    |                                     |  |
|                                                                                                    |                                                                                                    |                                                                                                    |                                     |  |
|                                                                                                    |                                                                                                    |                                                                                                    |                                     |  |
| <br>Taik to the Post Office                                                                                                    | Home                                                                                                    | Other Posting Sites                                                                                                    |                                     |  |
| Taik to the Post Office<br>Manifestation via the Internet<br>Contact to 9 See                                                                                                    | Home<br>Silve map<br>Tracking objects<br>Tracking objects                                                                                                    | Other Posting Sites<br>Prest office for you<br>Post office for you company<br>About Comment                                                                                                    |                                     |  |
| Taik to the Post Office<br>Manifestation via the internet<br>Control by Ste                                                                                                    | Home<br>Site map<br>Tracking others<br>Cardens                                                                                                    | Other Posting Sites<br>Post office for you<br>Post office for your company<br>office site your company<br>Other Sites                                                                                                |                                     |  |
| Taik to the Post Office<br>Manifestation via the Internet<br>Contact to yours<br>Contact to yours<br>Telephonic survice                                                                                                    | Home<br>Site map<br>Tracking objects<br>Press room<br>Contenes<br>Sponsoralign                                                                               | Other Posting Sites<br>Protein Birs for you<br>Post allifes for your company<br>Advance Company<br>Online Store<br>Biog of the Post                                                                                  |                                     |  |
| Taik to the Post Office<br>Manifestation via the internet<br>Cataled by 5the<br>Telepionic Sentoc<br>3000 Prior (cataloc sentoc)<br>6000 753 752 (cataloc sented)                                                                                                    | Home<br>Sile map<br>Tracking objects<br>Tracking objects<br>Cordens<br>Business Cortacts<br>Business Cortacts                                                | Other Posting Sites<br>Post office for you<br>Post office for your company<br>And the Post of the Post<br>Blog of the Post<br>Philaity Space                                                                         |                                     |  |
| Taik to the Post Office<br>Manifestation via the Internet<br>Contact to by Spring Sector<br>Telephonic service<br>Telephonic service<br>300 P101/constructions Region<br>300 P137 1210 (Peter localities)<br>300 P137 1210 (Peter localities)                                                                | Home<br>Site map<br>Tracking objects<br>Tracking objects<br>Sponsoroligas<br>Contents<br>Sponsoroligas<br>Builenes Contacts<br>Catters Swinces Letter        | Other Posting Sites<br>Post office for you<br>Post office for your company<br>Online Share<br>Blog of the Post<br>Philliphy Space<br>Mobile News                                                                     |                                     |  |
| <br>Taik to the Post Office<br>Manifestation via the Internet<br>Castati Via by Site<br>Thelphonic service<br>2003 0105 (2014) and Manualdane Region<br>000 721 010 (2014) (Sugarance or compareds)<br>0000 721 010 (Sugarance or compareds)                                                                 | Home<br>Site map<br>Tracking objects<br>Press room<br>Generation<br>Business Contracts<br>Citizen Sanices Letter<br>Complant                                 | Other Posting Sites<br>Post office for you<br>Post office for your company<br>Advad Context<br>Disp of the Post<br>Philling' Space<br>Mobile News<br>Post Systems                                                    |                                     |  |
| Taik to the Post Office<br>Manifestation via the internet<br>Cantaci to ky Simi<br>Telephonic service<br>2000 1110 (Capital and Mingulan Region)<br>0000 123 3110 (Capital and Mingulan<br>0000 23 3110 (Capital and Mingulan<br>0000 23 3110 (Capital and Mingulan                                          | Home<br>Site map<br>Tracking objects<br>Press room<br>Sponsorialist<br>Business Contacts<br>Catters Swiness Letter<br>Complant<br>Medistry of Communications | Other Posting Sites<br>Post office for you<br>Post office for you company<br>About Comes<br>Biog of the Post<br>Philay Space<br>Mobile News<br>Post Systems                                                          |                                     |  |
| <br>Taik to the Post Office<br>Manifestation via the Internet<br>Curter to by Site<br>Telephonic service<br>300 9195 (capital and Material Statistics)<br>600 757 9105 (capital and Material Statistics)<br>600 757 9105 (capital and material Statistics)<br>800 757 9105 (capital and material Statistics) | Home<br>Site map<br>Tracking objects<br>Press room<br>Contexts<br>Egensorial Contacts<br>Egensorial Contacts<br>Compare<br>Ministry of Communications        | Other Posting Sites<br>Past office for you<br>Post office for your company<br>Advad Connies<br>Online Store<br>Biog of the Factor<br>House Store<br>Biog of the Factor<br>House Post<br>Notes Factor<br>Post Systems |                                     |  |

### **Correios Online Package Registration and Payment Instructions**

Step Four: You should only place the tracking code for packages that are already in Brazil. Correios tracking is only available for packages within Brazil.

|                                                                                                    | proof pr                                                                                                    |                                                                                                    |                                     | 4 X |
|----------------------------------------------------------------------------------------------------|----------------------------------------------------------------------------------------------------|----------------------------------------------------------------------------------------------------|-------------------------------------|-----|
|                                                                                                    | Environment Production                                                                                                    |                                                                                                    |                                     |     |
|                                                                                                    | Contrast                                                                                                    | THE Standard size bext - THE                                                                                                    | <ul> <li>Skip to content</li> </ul> |     |
|                                                                                                    |                                                                                                    | About the system Portal Correios                                                                                                    | Talk to the Post Office             |     |
| Correios                                                                                                    |                                                                                                    |                                                                                                    | Jose Silva                          |     |
| My Imports                                                                                                    |                                                                                                    |                                                                                                    | ft Home Exit M                      |     |
|                                                                                                    |                                                                                                    |                                                                                                    |                                     |     |
| No records found.                                                                                                    |                                                                                                    |                                                                                                    |                                     |     |
| Search Order                                                                                                    |                                                                                                    |                                                                                                    |                                     |     |
| Order Code (ex: XX123456789YY);                                                                                                    |                                                                                                    |                                                                                                    |                                     |     |
| XX123456789US                                                                                                    |                                                                                                    |                                                                                                    |                                     |     |
| To search as orders related to your CPV / CNPU, serve the held<br>held and press the bearch button. To search more than one, ser                                                                                                    | a bank and press the Search button. If the<br>parate the codes by "," (semicalori)                                                                                                    | bearch does not return the desired object, yo                                                                                                    | o can enter it in the "Order Code"  |     |
|                                                                                                    |                                                                                                    |                                                                                                    |                                     |     |
|                                                                                                    |                                                                                                    |                                                                                                    | Search                              |     |
|                                                                                                    |                                                                                                    |                                                                                                    |                                     |     |
|                                                                                                    |                                                                                                    |                                                                                                    |                                     |     |
|                                                                                                    |                                                                                                    |                                                                                                    |                                     |     |
|                                                                                                    |                                                                                                    |                                                                                                    |                                     |     |
|                                                                                                    |                                                                                                    |                                                                                                    |                                     |     |
|                                                                                                    |                                                                                                    |                                                                                                    |                                     |     |
|                                                                                                    |                                                                                                    |                                                                                                    |                                     |     |
|                                                                                                    |                                                                                                    |                                                                                                    |                                     |     |
|                                                                                                    |                                                                                                    |                                                                                                    |                                     |     |
|                                                                                                    |                                                                                                    |                                                                                                    |                                     |     |
|                                                                                                    |                                                                                                    |                                                                                                    |                                     |     |
|                                                                                                    |                                                                                                    |                                                                                                    |                                     |     |
|                                                                                                    |                                                                                                    |                                                                                                    |                                     |     |
|                                                                                                    |                                                                                                    |                                                                                                    |                                     |     |
| Talk to the Post Office                                                                                                    | Ноте                                                                                                    | Other Posting Sites                                                                                                    |                                     |     |
| Talk to the Post Office<br>Manifestation via the Internet<br>Control Unity Ste                                                                                                    | Home<br>Site map<br>Tracking objects<br>Press room                                                                                                    | Other Posting Sites<br>Post office for you<br>Post office for your company<br>About Converse                                                                                               |                                     |     |
| Talk to the Post Office<br>Manifestation vis the Internet<br>Cartat Unity Ste<br>Talaboholi service                                                                                                    | Home<br>Site map<br>Tracking ubjects<br>Press room<br>Contexts                                                                                                    | Other Posting Siles<br>Post office for you<br>Post office for you company<br>About Correlos<br>Ornine Store                                                                                |                                     |     |
| Talk to the Post Office<br>Manifestation via the Internet.<br>Contact the ty Site<br>Telephonic service<br>3061 9161 (calcular Methoditar Region)                                                                                                    | Home<br>Site map<br>Tracking objects<br>Press room<br>Contexts<br>Sponscrubjes                                                                                                    | Other Posting Sites<br>Post office for you<br>Post office for you company<br>About Cornico<br>Online Store<br>Billey of the Post                                                           |                                     |     |
| Talk to the Post Office<br>Manifestation via the Internet<br>Central till by 56<br>Telephonic Service<br>2003 0910 Capital and Melopottan Region<br>000 75 752 (2014 inclusion)                                                                       | Home<br>Site map<br>Tracking objects<br>Press room<br>Contexts<br>Spunnes Contexts<br>Durhnas Contexts                                                                                                    | Other Posting Sites<br>Post office for your company<br>About Ocrinio<br>Contine Slove<br>Blog of the Post<br>Philany Space                                                                 |                                     |     |
| Talk to the Post Office<br>Manifestation via the internet.<br>Contact to by Site<br><b>Telepolnic service</b><br>3961 9961 (Cardine Methodotan Region)<br>8967 751 310 (Onen localitan)<br>8967 751 310 (Operation de angueton)                       | Home<br>Site map<br>Trackding objects<br>Press norm<br>Contexts<br>Beinnes Costado<br>Chitters<br>Categoria Costado<br>Citano Sarvicos Letter<br>Categoria                                                                                                    | Other Posting Sites<br>Post office for you<br>Post office for your company<br>About Corriso<br>Cortina Store<br>Bing of the Post<br>Model by Space<br>Model by Space<br>Post Systems       |                                     |     |
| Talk to the Post Office<br>Manifestation via the internet<br>Cantat Uk y52<br>Telephonic service<br>3063 1910 (Capital and Managoritan Region)<br>6060 753 420 (Capital and Managoritan Region)<br>6060 753 4208 (Capital Service)                    | Home<br>Site map<br>Tracking objects<br>Press room<br>Contexts<br>Sponsorthjös<br>Drams Contexts<br>Drams Contexts<br>Compaint<br>Minishy of Communications                                                                                                    | Other Posting Sites<br>Post office for your<br>Post office for your company<br>About Corrisio<br>Didge of the Post<br>Bidge of the Post<br>Philanaly Space<br>Model Invest<br>Post Systems |                                     |     |
| Talk to the Post Office<br>Manifestation via the Internet.<br>Contact Us by Ste<br>Telephonic service<br>3405 1916 (Content Incellant)<br>0809 725 1916 (Content Incellant)<br>0809 725 1916 (Content Incellant)<br>0809 725 1916 (Content Incellant) | Home<br>Site map<br>Tracking skjetda<br>Tracking skjetda<br>Sporscrutige<br>Sporscrutige<br>Sporscrut | Other Posting Sites<br>Post office for you<br>Post office for your company<br>About Corriso<br>Cortina Store<br>Bing of the Post<br>Modially Space<br>Post Systems                         |                                     |     |

Step Five: If your package has not been taxed, you should just wait for it to be sent to your address.

If there is a fee owed on your package you will need to pay online. Please refer to the example below to determine if your package has been taxed.

| e - C - secure   https://a | <pre>apps.correios.com.br/portalimportador/pages/pesquisarRemesialimportador/pesquisarRemesiali</pre> | mportador.jsf                                |                                                   |                                                                                                    | 4 * / 11 |
|----------------------------|----------------------------------------------------------------------------------------------------|----------------------------------------------|---------------------------------------------------|----------------------------------------------------------------------------------------------------|----------|
|                            |                                                                                                    | Environment Production                       | Tuff , Standard alte test , THE                   | E Skin in contant                                                                                                    |          |
|                            |                                                                                                    | Contest                                      |                                                   | Company Comment                                                                                                    |          |
|                            |                                                                                                    |                                              | About the system Portal Correlor                  | Talk to the Post Office                                                                                                    |          |
|                            | Conelos                                                                                               |                                              |                                                   | Joan Silva                                                                                                    |          |
|                            | My Imports                                                                                            |                                              |                                                   | T Home Ext N                                                                                                    |          |
|                            |                                                                                                    |                                              |                                                   |                                                                                                    |          |
|                            | Search Order                                                                                          |                                              |                                                   |                                                                                                    |          |
|                            | Order Code (ex: XX123456789YY)                                                                        |                                              |                                                   |                                                                                                    |          |
|                            | To specify all applies and and in our COS (2000) have the                                             | the blink and more the Description of the    | a manufa datas anti salara fina databad bisarti i | an one other time the Theter Code's                                                                                                    |          |
|                            | field and prozs the Search button. To search more than one,                                           | eeparate the codes by "," (semicolon)        | e search over not recard the obview orders,       | OU CAN MINE A THE CHUR COMP                                                                                                    |          |
|                            |                                                                                                    |                                              |                                                   | Chart                                                                                                    |          |
|                            |                                                                                                    |                                              |                                                   | and a second second sec |          |
|                            | Search Results                                                                                        |                                              |                                                   |                                                                                                    |          |
|                            | Total Records: 1                                                                                      |                                              |                                                   |                                                                                                    |          |
|                            | Indicates that address that address to taken in order for the object to be route                      | ed to its destination                        |                                                   |                                                                                                    |          |
|                            | Action Coder 0                                                                                        | Status Standon D                             | Date of the Situation *                           |                                                                                                    |          |
|                            | 0 0 0                                                                                                 | Availing payment                             | 12/27/2017                                        |                                                                                                    |          |
|                            | Indicates that action must be taken in order for the object to be route                               | es lo la destrutor                           |                                                   |                                                                                                    |          |
|                            | Total Records: 1                                                                                      |                                              |                                                   | -1 of 1 1                                                                                                    |          |
|                            |                                                                                                    |                                              |                                                   |                                                                                                    |          |
|                            |                                                                                                    |                                              |                                                   |                                                                                                    |          |
|                            | Talk to the Post Office                                                                               | Home                                         | Other Posting Sites                               |                                                                                                    |          |
|                            | Manifestation via the internet                                                                        | Site map<br>Torothing ablants                | Post office for you<br>Rest office for your       |                                                                                                    |          |
|                            | Country or by our                                                                                     | Press room                                   | About Correlos                                    |                                                                                                    |          |
|                            | Telephonic service                                                                                    | Sponsorships                                 | Blog of the Post                                  |                                                                                                    |          |
|                            | 8600 725 7282 (Other localities)                                                                      | Business Contacts<br>Citizen Services Letter | Philately Space<br>Mobile News                    |                                                                                                    |          |
|                            | 2000 725 0100 (Suggestions or complements)                                                            | Complaint                                    | Post Systems                                      |                                                                                                    |          |
|                            | Service network                                                                                       | Ministry or communications                   |                                                   |                                                                                                    |          |
|                            | First addresses and because of accelerate                                                             |                                              |                                                   |                                                                                                    |          |

Step Six: You can request the payment of the tax by means of a Credit Card, a Debit Card or by Boleto. Credit card, debit card, or Boleto are the accepted forms of payment.

| <ul> <li>Secone   mithat/approve</li> </ul> | everyenser/procession/pages/anjponionitariveros/agamensoOT/asibit/om/ap/aga                                                                                  | menu/prodici                                                                                                    |                                                                                    |                 | 40 H / M |
|---------------------------------------------|----------------------------------------------------------------------------------------------------|----------------------------------------------------------------------------------------------------|------------------------------------------------------------------------------------|-----------------|----------|
|                                             |                                                                                                    | Environment Production                                                                                              | THE - Standard size text - THE III S                                               | Skip to content |          |
|                                             | 1 4 4 4 4 4 4 4 4 4 4 4 4 4 4 4 4 4 4 4                                                                                                    |                                                                                                    |                                                                                    |                 |          |
|                                             |                                                                                                    |                                                                                                    | About the system Portal Correios Talk to                                           | the Post Office |          |
|                                             | Coneios                                                                                                    |                                                                                                    |                                                                                    | Joso Silva      |          |
|                                             | My Imports                                                                                                    | a defined by the credit card company.                                                                               |                                                                                    | anna can w      |          |
|                                             | •                                                                                                    |                                                                                                    |                                                                                    |                 |          |
|                                             | () Factor number are required<br>Clock on the image to search the desard payment method =<br><b>TOTOR WORK WORK WORK WORK WORK</b>                           | VISA Constant                                                                                                    | 75A constant<br>Cancel                                                             |                 |          |
|                                             | Talk to the Post Office                                                                                                    | Home                                                                                                    | Other Posting Sites                                                                |                 |          |
|                                             | Manifestation via the Internet<br>Contact Us by Sile                                                                                                    | Site map<br>Tracking objects<br>Press room                                                                          | Post office for you<br>Post office for your company<br>About Correlos              |                 |          |
|                                             | Telephonic service<br>3000 0101 (Capital and Nationpatian Region)<br>600 77 37 (2014) (Capital and Alexandrei)<br>6004 723 (1101 (Studgenborn an compliante) | Contests<br>Sponsorships<br>Business Contects<br>Citizen Services Letter<br>Complaint<br>Whistary of Communications | Online Store<br>Blog of the Post<br>Philatoly Space<br>Mobile News<br>Post Systems |                 |          |
|                                             | Service network<br>See addresses and times of assistance<br>of the pole offices                                                                              |                                                                                                    |                                                                                    |                 |          |

Step Seven: When you click on payment you will receive the information of the amounts to be paid, do not forget that you have a deadline of 7 days to make the payment under penalty of having to pay a fee for storage to the post office.

Once you select "Payment" you will receive the additional information on the amounts due. There is a seven-day deadline to complete payment. If payment is not completed within seven days, a storage fee will be apply.

| O Ine.///C/Useru/Andersen/Desitions/Off1820(5).pdf |                                                                                                    |                                                                                                    |                                                                                                    |                                                                                          |                                                       |            | 文后儿田 |  |
|----------------------------------------------------|----------------------------------------------------------------------------------------------------|----------------------------------------------------------------------------------------------------|----------------------------------------------------------------------------------------------------|------------------------------------------------------------------------------------------|-------------------------------------------------------|------------|------|--|
|                                                    | Sec Mark                                                                                                    | STÉRIO DA FAZENDA<br>etala da Receita Federal do Bra                                                                                                    | ea.                                                                                                    | RTS - REGIME DE TRIE                                                                     | ΙΨΤΑÇÃΟ SIMPLI                                        | FICADA     |      |  |
|                                                    | Receita Federal SER                                                                                                    | TRO INTERNACIONAL RJ GEM<br>PI - Setor de Remessa Postal Im                                                                                                    | temacional                                                                                             | Número da DIR                                                                            | 1000020                                               | 06610      |      |  |
|                                                    | DESCRIÇÃO E VALORE                                                                                                    |                                                                                                    |                                                                                                    | DOS BENS                                                                                 |                                                       |            |      |  |
|                                                    | nem Descrição                                                                                                    |                                                                                                    |                                                                                                    | Quantidade                                                                               | Valor do Bem                                          | Moeda      |      |  |
|                                                    | 1 WUSVING 3 R2/R                                                                                                    |                                                                                                    |                                                                                                    | 82,78                                                                                    | 089                                                   |            |      |  |
|                                                    | VALUE TOTAL DUS BENS DECOMADOS 3 12.11 USD                                                                                       |                                                                                                    |                                                                                                    |                                                                                          |                                                       |            |      |  |
|                                                    |                                                                                                    | TRIBUTAÇÃO FE                                                                                                    | DERAL DEVIDA PARA                                                                                      | ENTREGA DA REMESSA                                                                       |                                                       |            |      |  |
|                                                    | Valor Aduaneiro (R\$)                                                                                                    | Aliquota Imposto de<br>Importação'                                                                                                    | Valor do Il Devido (                                                                                   | (R\$) Multa(s) (R\$)                                                                     | Base                                                  | Legal      |      |  |
|                                                    | 205.20                                                                                                    | 60%                                                                                                    | 123,12                                                                                                 |                                                                                          |                                                       |            |      |  |
|                                                    | <sup>1</sup> A siqueta do Imposto d                                                                                              | a Importação incide activa o valor Adi                                                                                                    | kaneiro do bem (valor da merca                                                                         | adoria + xalor do freta + valor do seg                                                   | nt.                                                   |            |      |  |
|                                                    |                                                                                                    |                                                                                                    | CHEGADA DE                                                                                             | E OBJETO INTERNACION                                                                     | 4AL                                                   |            |      |  |
|                                                    | Correio                                                                                                    | Código de                                                                                                    | e Rastreamento Postal                                                                                  |                                                                                          |                                                       |            |      |  |
|                                                    | Discriminação<br>Despacho Postal<br>Serviço de Armazenam<br>Serviço de Ringate<br>Serviço de Digitação<br>Serviço de Retificação | Valor Pas 12,00 (<br>Pas 12,00 (<br>Pas 12,00 ( | Rometente SHIPITO L<br>Destinatário<br>Endereço Destinatário<br>Número<br>Complemento<br>Documento CPF | uc                                                                                       |                                                       |            |      |  |
|                                                    |                                                                                                    |                                                                                                    | RESUMO                                                                                                 |                                                                                          |                                                       | 5          |      |  |
|                                                    | imposto de importação<br>Imposto sobre circulação                                                                                | lo de mercadorias e serviços                                                                                                    | R\$ 1<br>R\$                                                                                           | 0.00                                                                                     |                                                       |            |      |  |
|                                                    | Servicos Postan                                                                                                    |                                                                                                    | RS                                                                                                    | 12 00                                                                                    |                                                       |            |      |  |
|                                                    | Total                                                                                                    |                                                                                                    | PL .                                                                                                   | 136.12                                                                                   |                                                       |            |      |  |
|                                                    | Pote de Messiente                                                                                                    |                                                                                                    | 05/03/00/8                                                                                             | 132,12                                                                                   |                                                       |            |      |  |
|                                                    | Data de vintamento                                                                                                    |                                                                                                    | 9010212010                                                                                             |                                                                                          |                                                       |            |      |  |
|                                                    | Data de Emissão                                                                                                    |                                                                                                    | 05/01/2018                                                                                             |                                                                                          |                                                       |            |      |  |
|                                                    |                                                                                                    |                                                                                                    | ORIENTAÇÕES GER                                                                                        | ULS .                                                                                    |                                                       | -          |      |  |
|                                                    | 1. O objeto ser.<br>2. Aple o 7º du<br>3. Em nenhum                                                                              | a devolvido ao remetente apó<br>a a contar da data de emissă<br>hapótese, este documento p                                                                                                    | los o vencimento da DIS (<br>lo, caso não seja identifi<br>poderá legalizar a utilizaç                 | (Demonstrativo de impositos<br>cado o pagamento, será cob<br>ção dos bens contidos nesta | e Serviços)<br>rada a Taxa de An<br>remessa para fins | comerciais |      |  |
|                                                    |                                                                                                    |                                                                                                    |                                                                                                    |                                                                                          |                                                       |            |      |  |

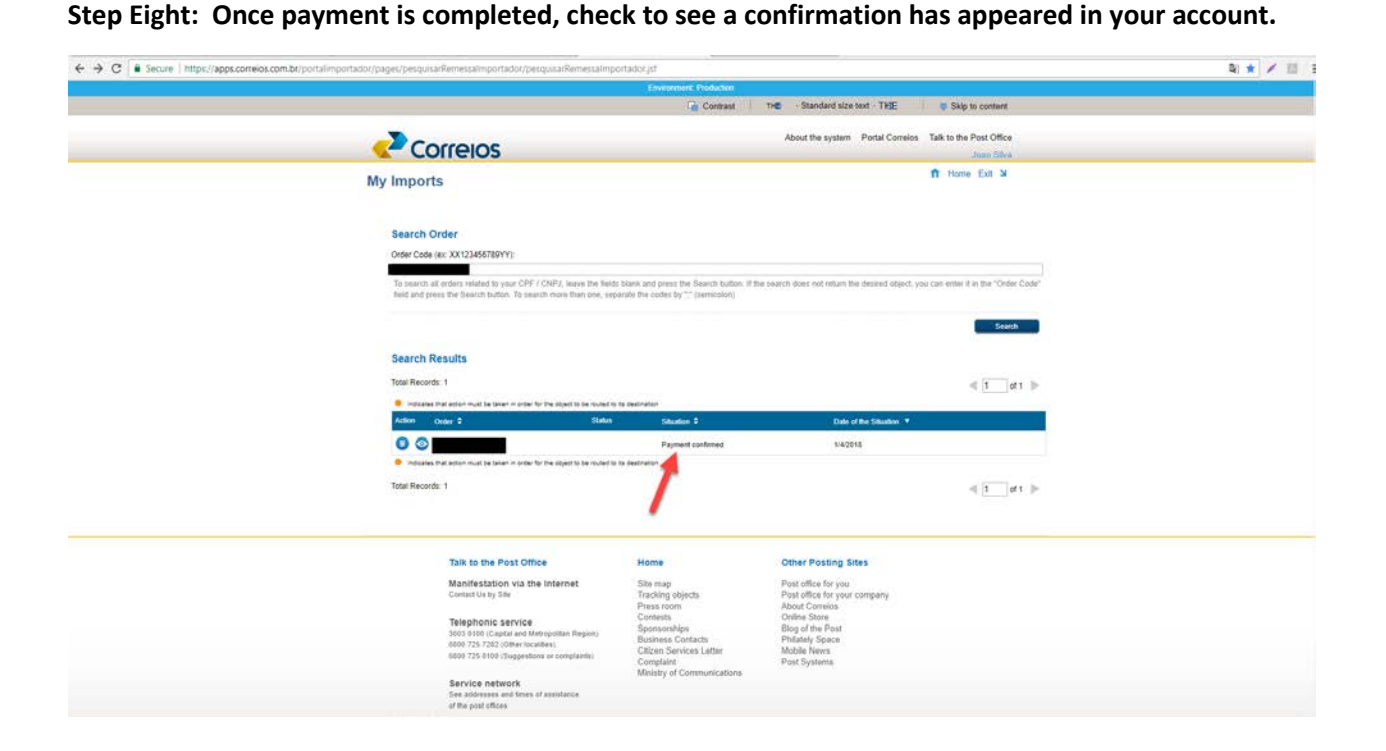

Step Nine: Once payment is confirmed, you may register your phone number to receive information via SMS. Your package will be forwarded to your address, you will not need to pick it up at the post office.

| ← → C = Secure   https://apps.correlos.com.br/portalimportador/pages/perspace | arRemetsalmportador/pesquisarRemessalmpo                                       | hijobene                                 |                                    |                         | a * / E |
|-------------------------------------------------------------------------------|--------------------------------------------------------------------------------|------------------------------------------|------------------------------------|-------------------------|---------|
|                                                                               |                                                                                | Comment Protochat                        |                                    |                         |         |
|                                                                               |                                                                                | Contract                                 | THE - Standard size last - THE     | Skip to content         |         |
|                                                                               |                                                                                |                                          | About the system Portal Commins 1  | Talk to the Post Office |         |
| CC                                                                            | orreios                                                                        |                                          |                                    |                         |         |
| My Import                                                                     | S                                                                              |                                          | 0                                  | ft Hense Ealt M         |         |
| Search C                                                                      | Irder :                                                                        |                                          |                                    |                         |         |
| Order Code                                                                    | (81: 20X122466789Y3Y);                                                         |                                          |                                    |                         |         |
| Lange Lange                                                                   | A service primer in your CDV / CDP/A leaves the Name                           |                                          |                                    |                         |         |
| Net and pr                                                                    | and the Dearest Section. To present these first new, was                       | and a first contact PA (2) presentations |                                    |                         |         |
| Search F                                                                      | Payment confirmed                                                              |                                          |                                    | Siste                   |         |
| Tatal Fernan                                                                  | We acknowledge recept of<br>directly to the place induated in th               | the taxes and fees related to order      | 6 that will follow                 | 1 3 at 5                |         |
|                                                                               | Click the link to obtain more information via SMS                              | mation about the course of your order an | s / or register your mobile number |                         |         |
| 0.01                                                                          | http://www.correlos.com.britative                                              | amento                                   |                                    |                         |         |
|                                                                               | 100 million 100 million                                                        | Pa                                       | d voucher Close                    |                         |         |
| Total Later                                                                   | a 1                                                                            |                                          |                                    | -                       |         |
|                                                                               |                                                                                |                                          |                                    |                         |         |
| U                                                                             |                                                                                |                                          |                                    |                         |         |
|                                                                               | Talk to the Post Office                                                        | Home                                     | Other Posting Sites                |                         |         |
|                                                                               | Manifestation via the Internet                                                 | Sec.                                     | Post office for your               |                         |         |
|                                                                               | Carrier of an and                                                              |                                          | About Opmetics                     |                         |         |
|                                                                               | Telephonic service<br>1903 0100 (Captur and Maloguitan Report                  | Spanacologie                             | Bing of the Pold                   |                         |         |
|                                                                               | 1000 725 7252 (Crime) incatteres<br>1000 725 5100 (Coggestions or compliantly) | Citizen Sertices Latter                  | Mable News                         |                         |         |
|                                                                               | Sanutra national                                                               | Melity of Communications                 |                                    |                         |         |
|                                                                               | they continues and home of pressures                                           |                                          |                                    |                         |         |

If you have any questions regarding this process, please contact Shipito Support. We are happy to help you through the import process.